# Yoosee fast operating guide V1.3

Version explanation:

20170324:V1.3 Simplify & normalize operating process.

### I. Learn about your camera

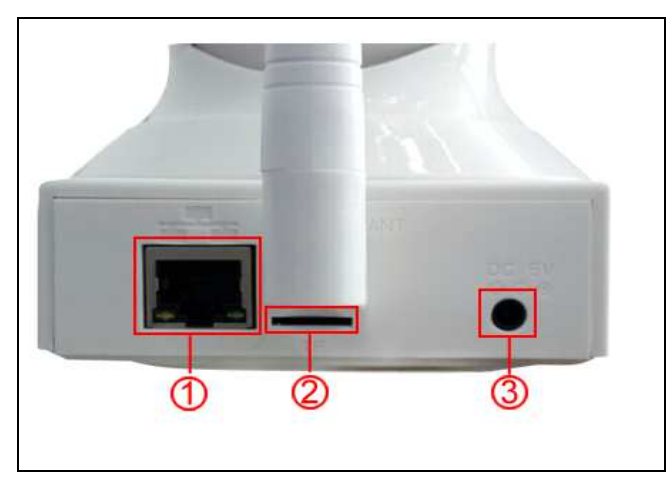

1. Ethernet port 2.TF card port 3.power port

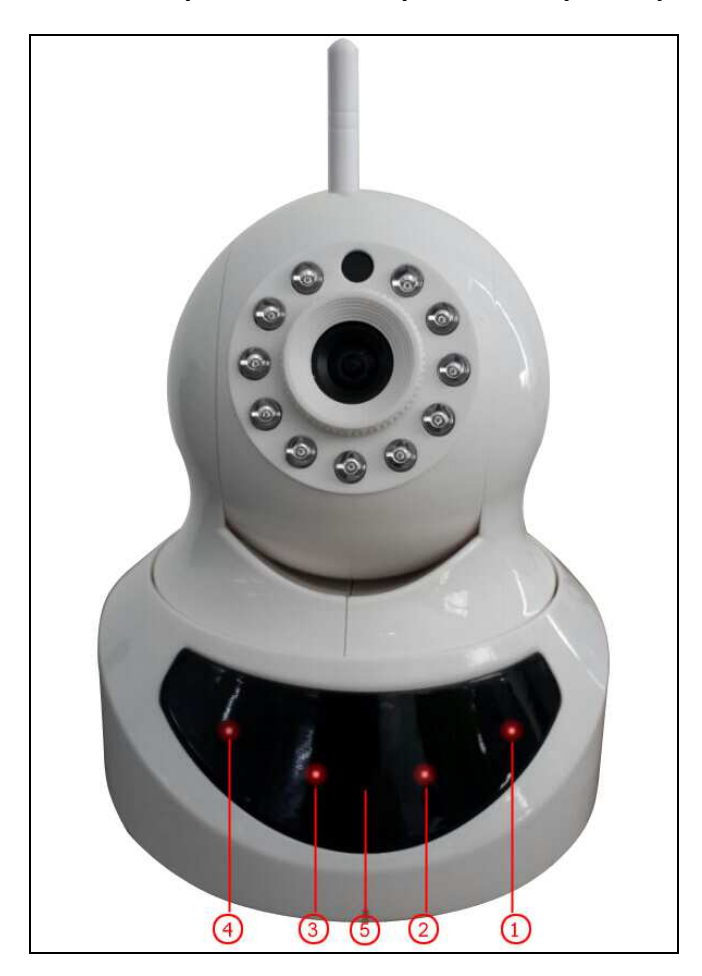

1:network light; 2: alarm light; 3: video light; 4: deploying alarm light; 5:

#### infrared receipt

| indicator light       | always on          | twinkle         | Off                |
|-----------------------|--------------------|-----------------|--------------------|
| network light         | connected properly | connecting      | no connection      |
| alarm light           | alarming           | _               | no alarm           |
| recording light       | with TF card       | recording       | no TF card         |
| deploying alarm light | deployed alarm     | deploying alarm | no deploying alarm |

You can check whether camera works properly or not by watching below indicator light:

### **II. Download & install Yoosee APP for phone**

Go to Apple APP Store or Android Google Play and search for Yoosee or you can go to <u>www.yoosee.co</u> to download & install Yoosee then finish registration according to the instructions and log in.

### III. Add camera

### 1. Register & log in

App can be registered via phone numbers and e-mail addresses as well as via WeChat. Note: phone numbers registration is only limited in China currently and also do use true e-mail addresses better for finding forgotten password back in the future.

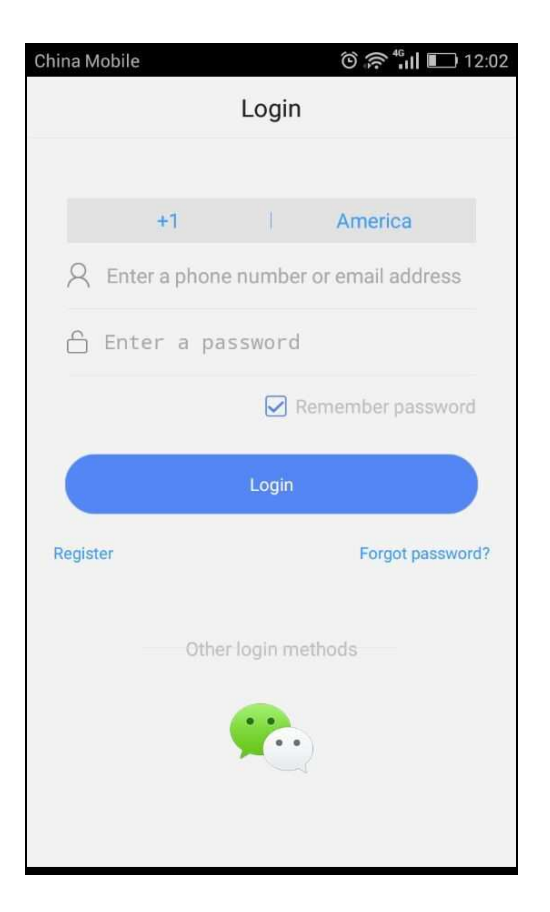

#### 2. Process of adding new devices

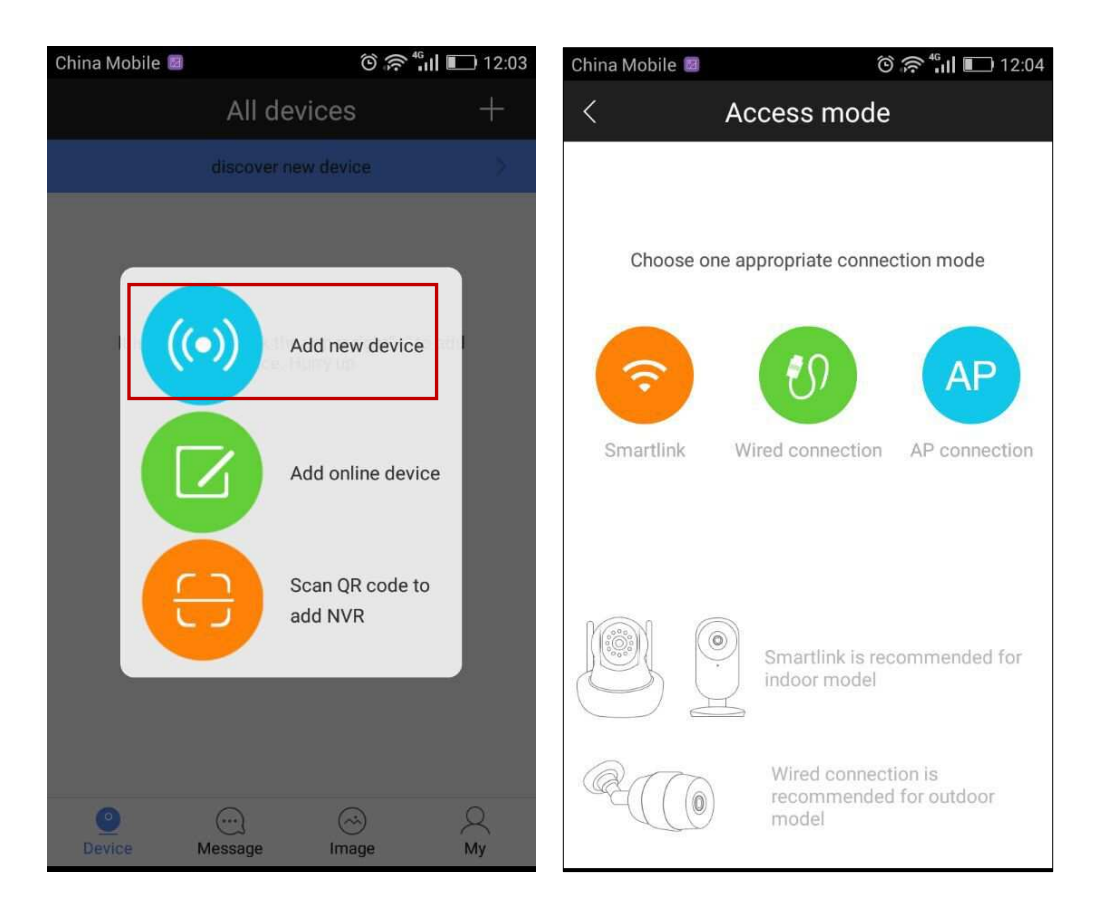

Device needs to be back to initialized status by pressing the "reset" button for 5 seconds when adding new devices.

Two ways for adding device: one is via WiFi, the other is via wire. WiFi adding can be divided into smart link and AP connection.

Method 1: adding via WiFi (recommend indoor using),put phone WiFi to connect with wireless router( make sure connected WiFi is 2.4G WiFi as camera is not supported for 5G WiFi)  $\rightarrow$  open Yoosee App $\rightarrow$  click"+"on the right upper corner of device listing $\rightarrow$  select smart link or AP connection.

• Smart link (it might to be failed when adding via this way due to the restriction of certain routers, if fails, you can try to connect with AP connection):

Select smart link  $\rightarrow$  follow up with the instructions  $\rightarrow$  connected WiFi successfully  $\rightarrow$  input device default password (if no, you can create a new password according to instructions)  $\rightarrow$  save & add successfully.

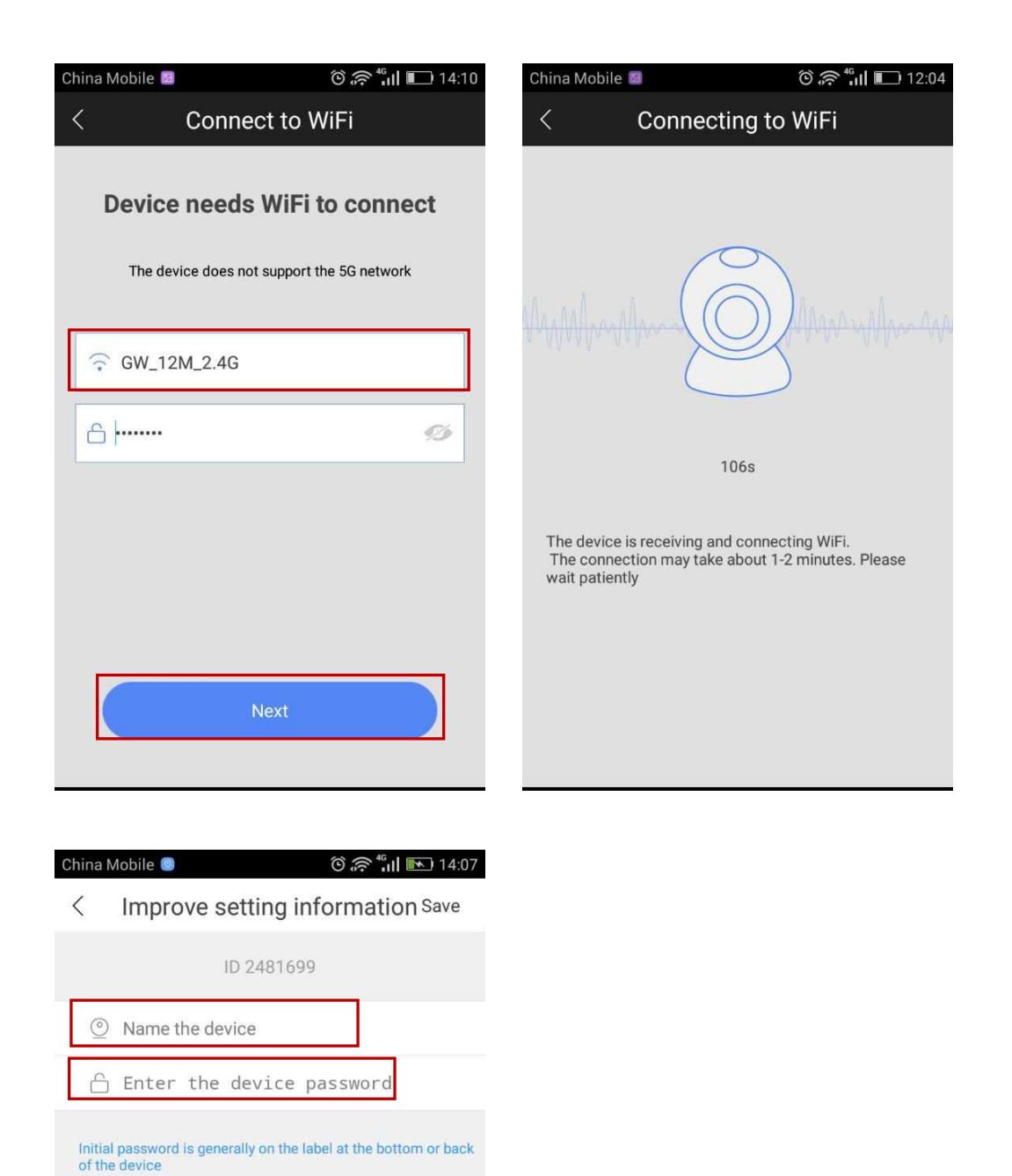

• AP connection:

ID:xxxxxxx Password:xxx Select AP connection  $\rightarrow$  input the WiFi password asked by device  $\rightarrow$  create visiting password  $\rightarrow$  click "next step"  $\rightarrow$  enter into interface of "adding device"  $\rightarrow$  select your wanted device GW-AP-XXX  $\rightarrow$  follow up with the instructions.

| China Mobile 📓 🔞                                                | a ar an an an an an an an an an an an an an | China Mobile 🗵 | õ 🛜 🕯 🖬 💷 14:10        |
|-----------------------------------------------------------------|---------------------------------------------|----------------|------------------------|
| < configure camer                                               | a                                           | <              | Add device             |
|                                                                 |                                             | Nearby devices |                        |
| Device needs WiFi to connect(Came<br>for 5G WiFi)               | ra is not supportable                       | ې Gv           | V_AP_2481287           |
|                                                                 |                                             |                |                        |
| <u> ۵</u>                                                       | <b>G</b>                                    | No             | ot find any AP device? |
| To create a visiting password(6-30 include letters and numbers) | ) characters                                |                |                        |
| 🔓 Enter a password                                              |                                             |                |                        |
|                                                                 |                                             |                |                        |
| Next                                                            |                                             |                |                        |

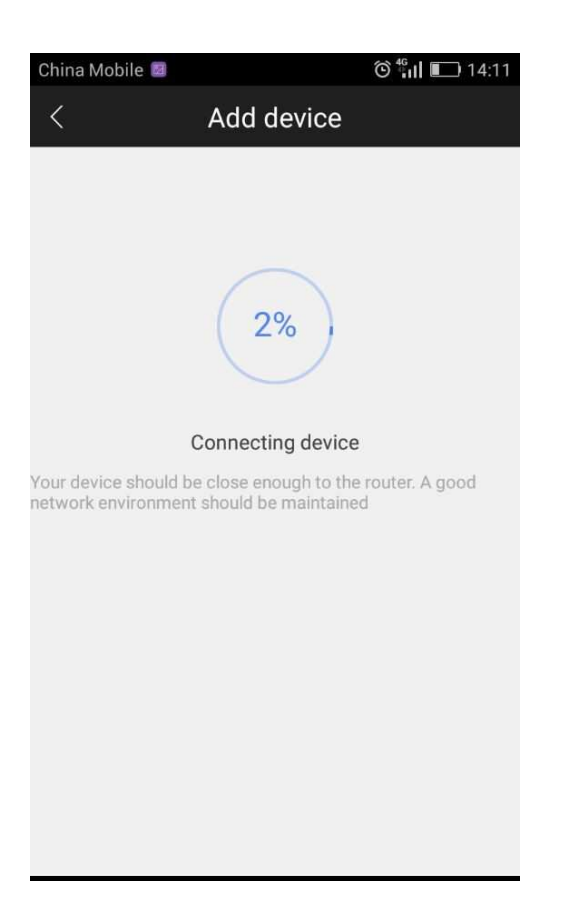

Method 2: wired adding (recommend outdoor use)

Select wired connection  $\rightarrow$  select wanted device in new device listings  $\rightarrow$  create device name &

password→save.

### **IV. Introduction of function buttons**

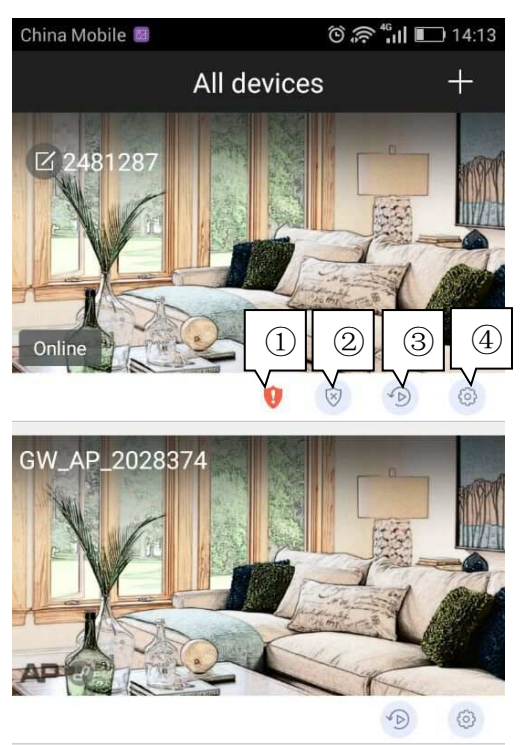

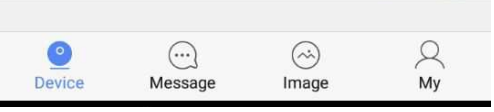

①Weak password icon: suggest to revise password when this icon is on.

②Defense succeeded & disarming succeeded : deploy must be switch on when using alarm

notification and alarm recording.

3 Video playback

**④Setting** 

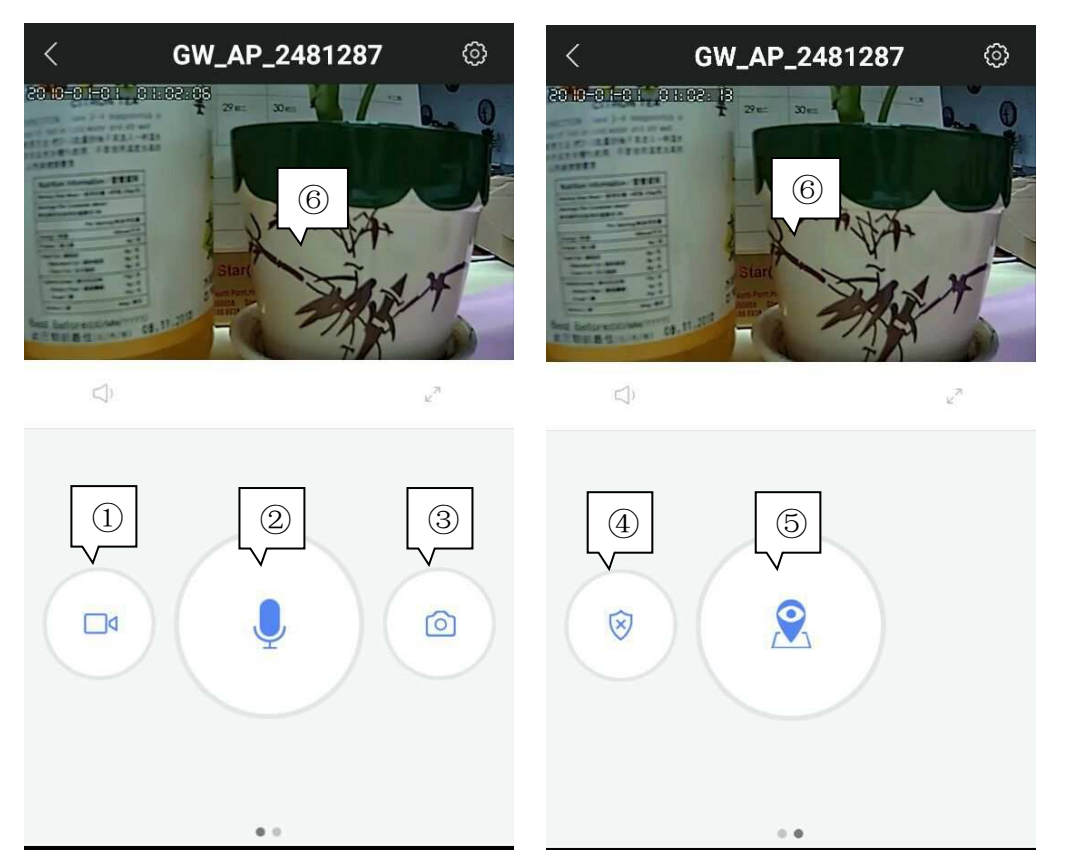

①**Remote recording**: record videos and save it to phone.

②**Remote capturing**: capture video screenshot and save it to phone.

③Intercom system: press the button and you can talk remotely.

**④Defense succeeded & disarming succeeded** 

**5** Memory point settings (it needs firmware support)

<sup>(6)</sup>You can adjust the monitoring direction with your finger sliding the screen up and down.

### V. Settings

| China | Mobile 🛛 රි බි ් යා 🖿     | 14:25 |
|-------|---------------------------|-------|
| `     | Octango                   |       |
| X     | Device ID:4214894         |       |
| 0     | Device information        | >     |
|       | Time settings             | >     |
|       | Picture and sound         | >     |
| Ø     | Security settings         | >     |
| ا (   | Defense settings          | >     |
| ((•   | Network settings          | >     |
| Ģ     | Alarm settings            | >     |
|       | Record settings           | >     |
| 4-1)  | Add sensor                | >     |
| \$    | Change to standalone mode | >     |
|       |                           |       |

SS Firmware update It's already the latest version

**Device information:** firmware version. We need to know firmware information when something happens to firmware.

**Time settings:** set device's time and time zone.

**Picture and sound:** set device video format, volume, video quality, motion detection sensitivity, reverse image, indicator light and so on.

**Security settings:** set or revise device administer password and visitor password which is just for monitoring the device and doesn't have any other operating rights.

**Defense settings** (this function needs device support): set regular plan of deploying & revoking alarm

Network settings: shift between wired & WiFi connection or shift to other WiFi.

**Alarm settings:** receive alarm prompt, delete alarm pushing account, bound alarm pushing e-mail, buzzer, motion detection and sensitivity.

Record settings: set record mode---record manually, record alarm, record timer.

Note: motion detection or sensor should be switched on as well as defense succeeded when

#### using alarm notification and alarm recording.

**Add sensor** (this function needs device support): it's available to add ordinary sensor (door magnetic, PIR), remoter, special sensor (smoke detector, special gas detector).

| China Mobile  | ()<br>()<br>()<br>()<br>()<br>()<br>()<br>()<br>()<br>()<br>()<br>()<br>()<br>( | <sup>46</sup> il 💷 15:17 |
|---------------|---------------------------------------------------------------------------------|--------------------------|
| <             | Add sensor                                                                      |                          |
| Sensor        |                                                                                 | +                        |
| Remote contr  | ol                                                                              | +                        |
| Special senso | pr                                                                              | +                        |
|               |                                                                                 |                          |

Adding methods :click"+" in add sensor interface  $\rightarrow$  confirm  $\rightarrow$  trigger sensor  $\rightarrow$  add successfully. Using case: switch on "receive alarm prompt" in alarm settings after add sensor successfully. And at the same time deploying alarm should be done. Once door magnetic is triggered after deploying alarm successfully, device will send alarm notifications to phone APP.

Firmware update: update & optimize device firmware.

**Change to standalone mode** (this function needs device support): it applies to the users without using router. You can get through via AP hot WiFi under this mode.

• Users without router can access through device's hot WiFi, details are as follows:

Let device back to the initialized status  $\rightarrow$  connect device 's hot WiFi: GW-AP-XXX  $\rightarrow$  back to APP interface of "configuring camera" and click "skip, shift to AP mode"  $\rightarrow$  confirm  $\rightarrow$  find the device

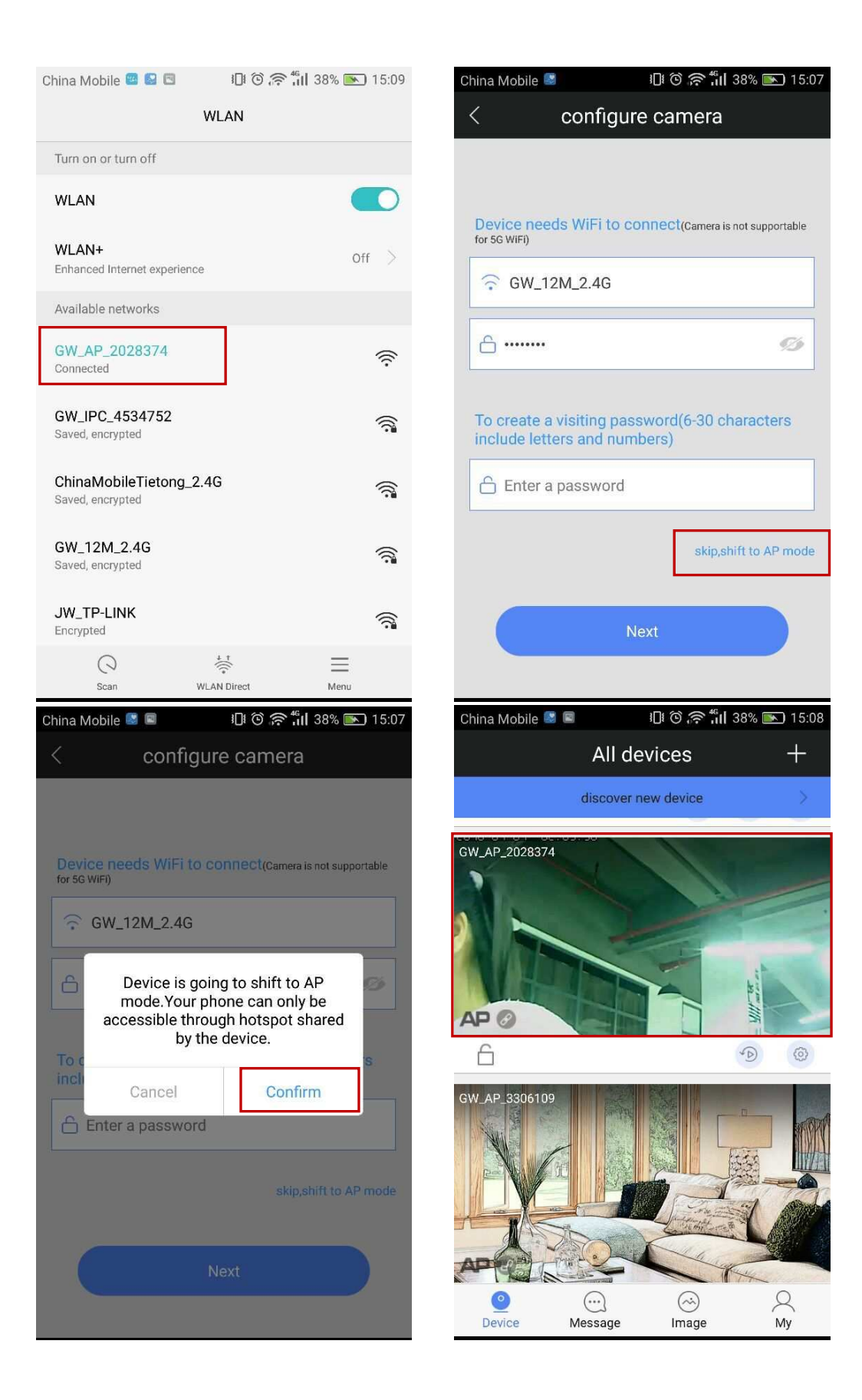

VI. FAQ

① Q: Notice wrong password when checking real time videos.

A: Device visiting password probably has been changed by other people but you can enter correct remote visiting password in the popup. If you forgot the password, you can press the "reset" button for a long time and restart.

(2) Q: It shows device is offline in device listing.

A: Please check whether camera is connected with network properly and network indicator light is always on or not.

Please check whether the router's network is fine or not.

③ Q: What shall we do if phone APP can't get any notifications?

A: Check whether alarm items & alarm notifications in alarm settings are switched on and make sure you have deployed alarm successfully. Also whether android backgrounder have been prohibited or not by SafeMgr.

④ Q: What shall we do if motion detection gives misinformation?

A: Update device firmware (above 14.0.07.76) and APP (above 00.46.00.13) so that you can adjust motion detection sensitivity in APP settings or revise configuration files md\_ level =  $3(1^{6},$  the smaller, the more sensitive)

- (5) Q: Recorded videos files can't be searched out on playback.
  - A: Please check whether SD card is damaged or not.

Please check the search time of recorded files and system time of camera.

- 6 Q: Camera can't connect with WiFi.
  - A: Confirm the input password is correct.

Camera is not supported for 5G WiFi, please connect with 2.4G WiFi.

Some items restricted on WiFi access such as AP isolation, Wifi Zone and etc. should be

closed.

- $\bigcirc$  Q: AP devices can't be found on Phone WiFi list.
  - A: Firmware is not supported for this function.

The distance is too far from phone to device.

## VII. Acquire more information

This fast guidance will guide you to use your network camera in a very fast way. If you want to acquire more information, please download detailed user guidance or ask technical support from manufacturer.